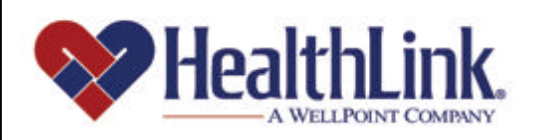

# Member | Access

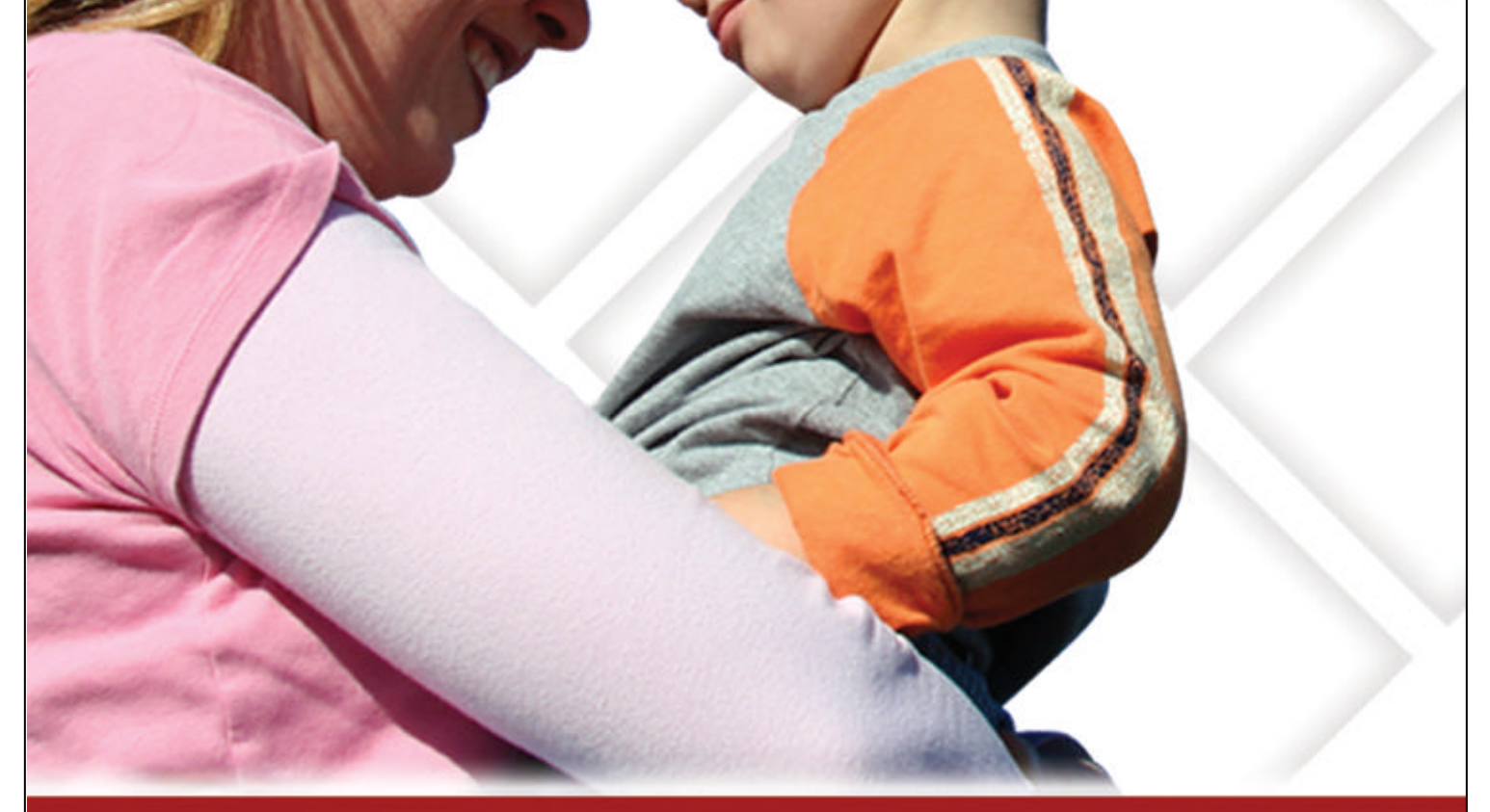

# **Member Access User Guide – Claim History**

Member Access is an on-line tool that gives you immediate access to information pertinent to your health.

# www.healthlink.com

#### 5.0 CLAIM HISTORY

#### 5.1 Overview

The convenient **Claim History** feature allows you to view your claims online. You can look up a history of your claims in the results window, which will include such information as: HealthLink claim number, Member Name, Date of Service, Provider Name, Claim History, Total Billed charges, Check Number, Check Date.

You will also have the ability to click on a column header to resort the data. The primary sort is Date of Service, then Total Billed. If you click Name, the data will be resorted using Name as the primary sort. If you click another tab and later return to the Claim History, your results will remain.

The HealthLink claim number will be a hyperlink. When clicked, a PDF version of the Explanation of Benefits will be generated within a new window.

By the end of this **Claim History** section, you should be able to:

- 1. Successfully look up information about your claim (returned instantly)
- 2. Successfully view an Explanation of Benefits of one of your claims (returned instantly)

Following is an example of the **Claim History** tab located on *HealthLink Member Access* Authenticated Home Page (Figure 1).

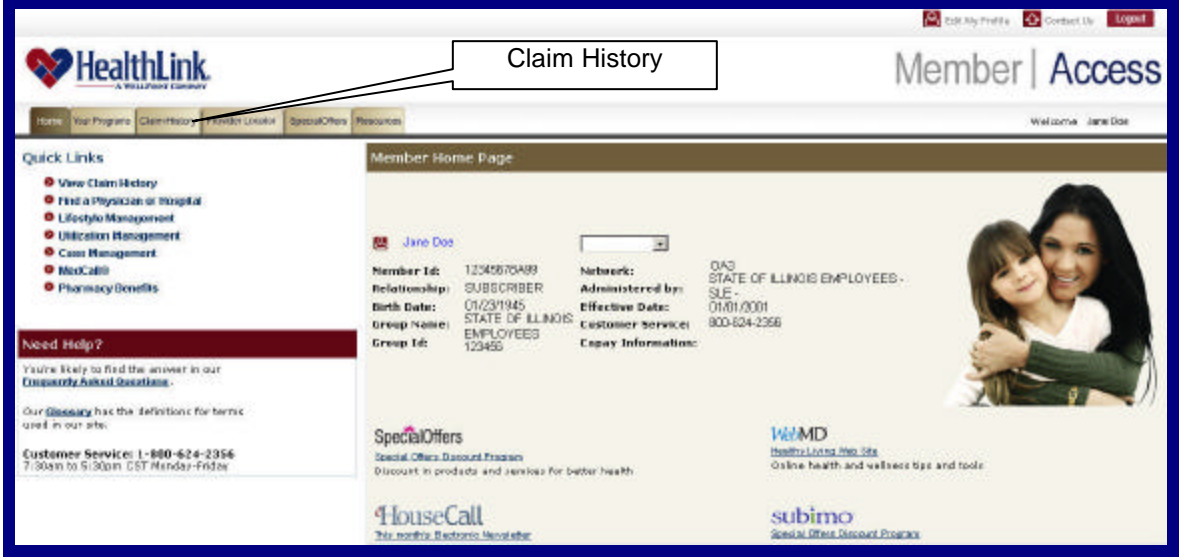

Figure 1. Claim History–Authenticated Home Page.

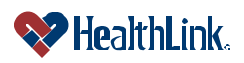

# 5.2 How to Look Up Your Claim and View Explanation of Benefits

# a. How to Look Up Your Claim

1. Open Claim History

On the *HealthLink Member Access* Authenticated Home Page, click the tab labeled **Claim History** (Figure 2).

| Tom for Property Clear Provider Locator Dependence                                                                                                    | Clai                                                      | im History                                                 |                                                                     |                                           |
|----------------------------------------------------------------------------------------------------|-----------------------------------------------------------|------------------------------------------------------------|---------------------------------------------------------------------|-------------------------------------------|
| Quick Links                                                                                                    | Member Hon                                                | ne Page                                                    |                                                                     |                                           |
| View Califi Instatoy     Field a Physician or Hospital     Lifestyle Management     Lifestyle Management     Case Management     MoacCali     Pharmacy Benefits | Member 1d:<br>Relationship:<br>Birth Date:<br>Group Name: | 12345678A99<br>SUESCRIBER<br>D1/23/1545<br>STATE OF LUNOIS | Network:<br>Administered by<br>Effective Date:<br>Customer Service: | OAS<br>STATE OF ILLINOIS EMPLOYEES<br>SLE |
| Need Help?                                                                                                    | Group Id:                                                 | 123496                                                     | Copey Information:                                                  | 8                                         |
| You're likely to find the answer in our<br>Enquently Anked Questions.                                                                                           |                                                           |                                                            |                                                                     |                                           |

Figure 2. Claim History–Home Page Link.

2. Submit a Claim History Search

When the **Search Selection** window displays (Figure 3), complete the following steps:

a) Enter the Dates of Service (Required Field). The only required search fields are the **Date of Service From:** and **To: fields.** 

You can enter dates of service in mm/dd/yyyy format, or select dates using the calendar icons

- b) You can also enter the HealthLink Claim Number. This is not a required field.
- c) Click the Submit button.

| Bease enter as much of th | o toli | vina int | brma   | tion as not | sihie |          |      |  |  |
|---------------------------|--------|----------|--------|-------------|-------|----------|------|--|--|
|                           |        |          |        |             |       |          |      |  |  |
| Date of Service From:     | 10     | 2 1      | 1      | 1 2008      | 101   |          |      |  |  |
| D:                        |        | 8 1      | 20     | / 2006      | 103   |          |      |  |  |
| hatient.                  |        | All Fam  | illy M | embers •    | 1     |          |      |  |  |
| leathLink Claim Number    |        | 1        |        |             |       | Submit R | eset |  |  |
|                           |        |          |        |             |       | 0        |      |  |  |
|                           |        |          |        |             |       | U        |      |  |  |

Figure 3. Claim History-Search Selection.

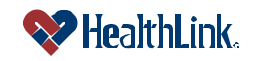

3. View Results

The **Results** window will display (Figure 4). This window displays the claims that matched the search criteria, and includes information about each claim.

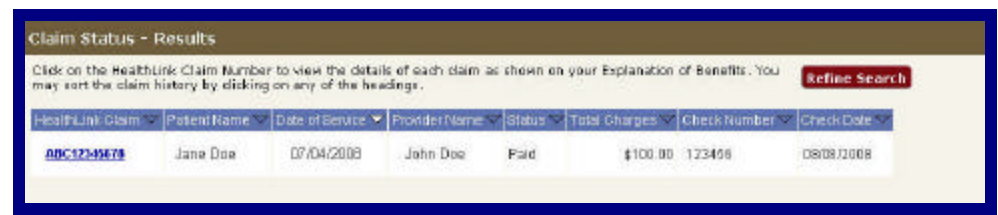

Figure 4. Claim History–Results.

# b. How to View Explanation of Benefits

1. When the **Results** window displays (Figure 5), go to an individual claim record and click the linked **HealthLink Claim Number**.

**Note:** If no additional details are available for a claim, then the **HealthLink Claim Number** will not be underlined and will appear as normal text.

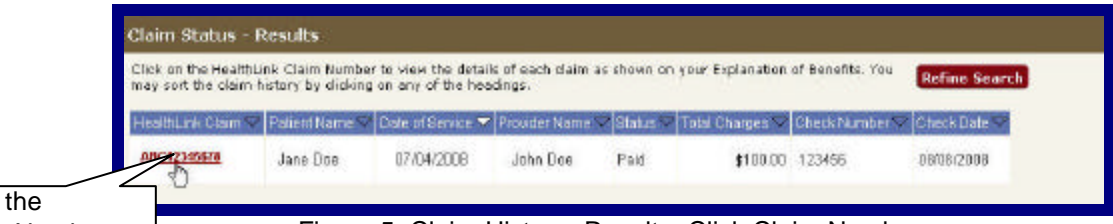

Click the Claim Number

Figure 5. Claim History-Results-Click Claim Number.

2. When the **File Download** window displays (Figure 6), click Open. You can also click Save to save the Portable Document Format (PDF) file.

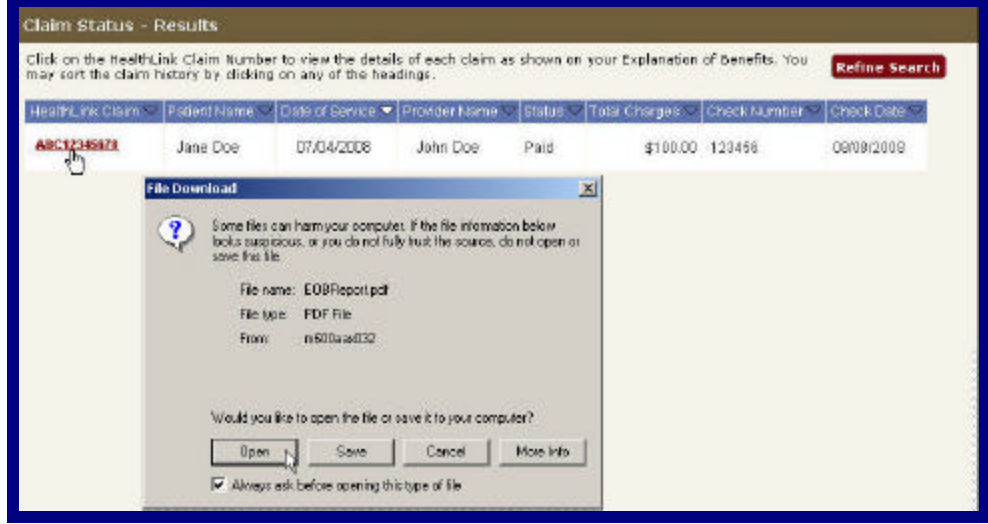

Figure 6. Claim History-Results-Click Open.

3.

UMN.8.015

The **Explanation of Benefits (EOB) Report** will display (Figure 7). This displays additional information about the selected claim.

| Health                                                                        | Link。                                                                                                    | Ex                                                         | planatio<br>This i                         |                   | HealthLink HMO<br>P.O. Box 411580<br>St. Louis MO 63141<br>(800) 624-2680 |                |                  |                        |
|-------------------------------------------------------------------------------|----------------------------------------------------------------------------------------------------|------------------------------------------------------------|--------------------------------------------|-------------------|---------------------------------------------------------------------------|----------------|------------------|------------------------|
| -                                                                             |                                                                                                    | *** TH                                                     | IS IS A REPRIN                             | T OF AN ORIGIN/   | AL EOB ***                                                                |                | (800) 624-       | 2680                   |
| Claim ID                                                                      | )                                                                                                    |                                                            |                                            |                   | Group                                                                     |                |                  |                        |
| ABC1234                                                                       | 5678                                                                                                    |                                                            |                                            |                   | 123456                                                                    |                |                  |                        |
|                                                                               |                                                                                                    |                                                            |                                            |                   | Subscribe                                                                 | er             |                  |                        |
|                                                                               |                                                                                                    |                                                            |                                            |                   | JANE DOE                                                                  | 8              |                  |                        |
|                                                                               | 123 PINE ST                                                                                                    |                                                            |                                            |                   | Patient                                                                   |                | ID               |                        |
|                                                                               | ANYTOWN, IL 61                                                                                                  | 111                                                        |                                            |                   | JANE DOE                                                                  |                | 12345678A9       |                        |
|                                                                               | and the second state of the second states of the second states of the second states of the second states of the |                                                            |                                            |                   | Provider                                                                  | of Service     | il.              |                        |
|                                                                               |                                                                                                    |                                                            |                                            |                   | ABC HOSE                                                                  | PITAL          | 6                |                        |
| Out of Poo<br>Out of Poo<br>* Deductible                                      | cket Maximum:<br>cket applied:<br>e and out of pocket totals a                                                  | are based on cla                                           | -<br>-<br>m activity at the                | time of EOB proce | -<br>-<br>essing and apply                                                | to the level o | f benefits used. |                        |
| Date of<br>Service                                                            | Type of Service                                                                                                 | Amount<br>Billed                                           | Amount /<br>Allowed                        | Amount Non- 🔐     | Deductible                                                                | Сорау          | Co-Insurance     | Other<br>Insurance     |
|                                                                               | OUTPATIENT SERV                                                                                                 | \$ 1000.00                                                 | \$700.00                                   |                   | 6 <u>6</u>                                                                | \$150.00       |                  | College and the second |
| 07-04-08                                                                      | oon and only                                                                                                    |                                                            |                                            |                   |                                                                           |                |                  |                        |
| 07-04-08<br>07-04-08                                                          | MED SUPPLIES                                                                                                    | \$100.00                                                   | \$80.00                                    |                   |                                                                           |                |                  |                        |
| 07-04-08<br>07-04-08<br>07-04-08                                              | MED SUPPLIES                                                                                                    | \$100.00<br>\$100.00                                       | \$80.00<br>\$80.00                         |                   |                                                                           |                |                  |                        |
| 07-04-08<br>07-04-08<br>07-04-08<br>Total                                     | MED SUPPLIES                                                                                                    | \$100.00<br>\$100.00<br>\$1200.00                          | \$80.00<br>\$80.00<br>\$860.00             |                   |                                                                           | \$150.00       |                  |                        |
| 07-04-08<br>07-04-08<br>07-04-08<br>Total<br>Paymen                           | MED SUPPLIES<br>MED SUPPLIES                                                                                    | \$100.00<br>\$100.00<br>\$1200.00                          | \$80.00<br>\$80.00<br>\$860.00             | _                 |                                                                           | \$150.00       |                  |                        |
| 07-04-08<br>07-04-08<br>07-04-08<br>Total<br>Paymen<br>A paymen               | MED SUPPLIES<br>MED SUPPLIES<br>t Information                                                                   | \$100.00<br>\$100.00<br>\$1200.00                          | \$80.00<br>\$80.00<br>\$860.00<br>\$860.00 | BPITAL            |                                                                           | \$150.00       |                  |                        |
| 07-04-08<br>07-04-08<br>07-04-08<br>Total<br>Paymen<br>A paymen<br>Total Pati | MED SUPPLIES<br>MED SUPPLIES<br>tinformation<br>tin the amount of \$710<br>ent Responsibility:                  | \$100.00<br>\$100.00<br>\$1200.00<br>0.00 was made<br>\$15 | \$80.00<br>\$80.00<br>\$860.00<br>\$860.00 | BPITAL            |                                                                           | \$150.00       |                  |                        |

Figure 7. Claim History–Results–Explanation of Benefits.

**Note:** The displayed claims information is based upon data on file at HealthLink, and may not accurately represent patient or claim details. If you have questions regarding plan benefits/definitions, coverage limitations or exclusions, refer to your plan of coverage booklet, or you may contact HealthLink at **1-800-624-2356**. Be sure to reference the Claim Number appearing on the Explanation of Benefits.

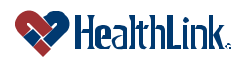

# 5.3 How to View EOB Report with a Macintosh Computer.

- a. To view the Explanation of Benefits (EOB) report with a Macintosh computer, follow the previous steps in this section to perform your claim search.
- b. When the **Results** window displays, click the View menu in Safari.
- c. On the View menu, make sure that the Show Tab Bar command is checked (Figure 8).

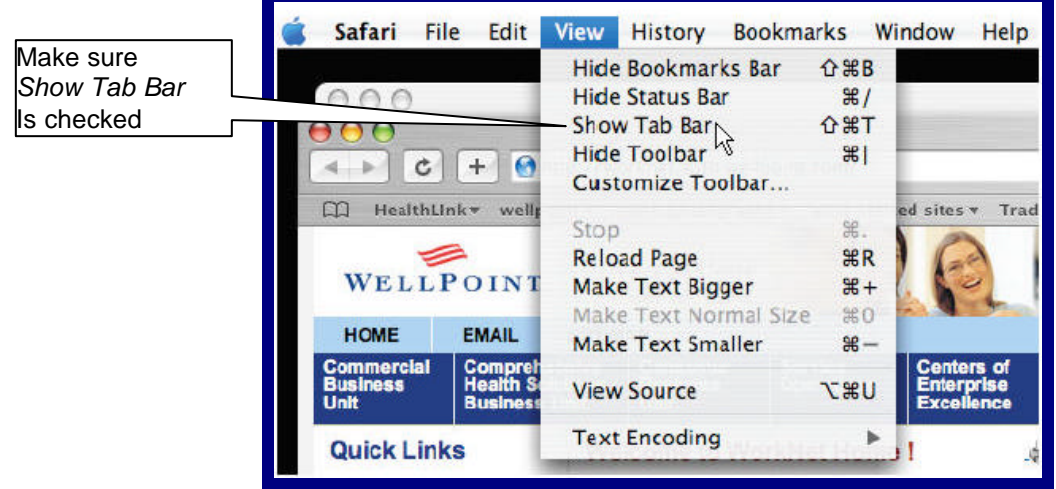

Figure 8. Claim History-Results-EOB via Macintosh-Show Tab Bar.

- d. Hold down your Control key and click the linked HealthLink Claim Number.
- e. To open the EOB in a new tab, click Open Link in New Tab. Or, if you want to download the EOB for Adobe Acrobat viewing, click Download Linked File As...(Figure 9).

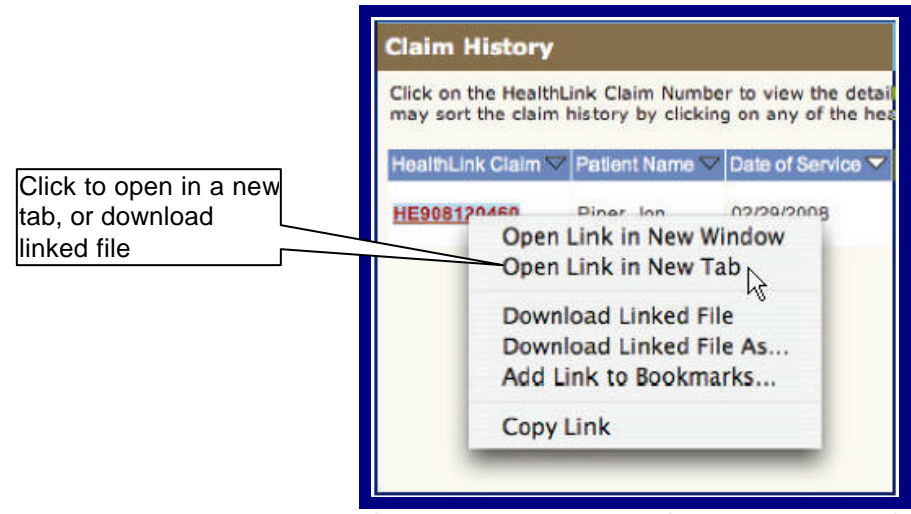

Figure 9. Claim History-Results-EOB via Macintosh-Open Link.

f. The **Explanation of Benefits (EOB) Report** will display, showing additional information about the selected claim.

# 5.4 Field Descriptions

Following are descriptions of the fields that are displayed in the **Claim History** windows.

a. Fields – Claim History – Search Selection (Figure 10)

| Please enter as much off | he tol | lowing informa | ation as possi | bie.     |       |  |  |
|--------------------------|--------|----------------|----------------|----------|-------|--|--|
| Date of Service From     | 10     | 2.11           | / 2008         | 8        |       |  |  |
| To:                      |        | 0 / 20         | / 2006         | <b>1</b> |       |  |  |
| Patient                  |        | All Family M   | · svedmet      |          |       |  |  |
| HealthLink Claim Numbe   | č –    | 1              | 1              | Submit   | Reset |  |  |
|                          | 2      |                | 8. G           | 0        |       |  |  |

Figure 10. Claim History–Search Selection Fields.

| escription                                                                 |
|----------------------------------------------------------------------------|
| llows you to enter a starting date of service when searching for claims    |
| "he starting data must be no later than today's data, and no more than     |
| he starting date must be no later than today's date, and no more than      |
| months in the past). You can also pick a date by clicking the              |
| alendar icon and then selecting a date from the pop-up calendar.           |
| llows you to enter an ending date of service when searching for claims     |
| he starting date must be no later than today's date, no more than 9        |
| onths in the past and greater than or equal to the starting <b>Date of</b> |
| ervice From date). You can also pick a date by clicking the Calendar       |
| on and then selecting a date from the pop-up calendar.                     |
| se this drop-down list if you want to search for claims of a particular    |
| erson on your policy. Otherwise, just leave the selection set to All       |
| amily Members.                                                             |
| lows you to enter the 11-digit HealthLink claim number.                    |
| lick this button to Submit your claims search request.                     |
| lears the any text entered and resets the pull-down menu back to the       |
| efaults on the window.                                                     |
| nis note is to clarify that only claims for the past nine months are       |
| vailable on HealthLink Member Access. If you want information about        |
| claim older than nine months, please contact Customer Service.             |
|                                                                            |

Table 5. Claim History–Search Selection Fields

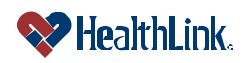

# **b.** Fields – Claim History – Results (Figure 11)

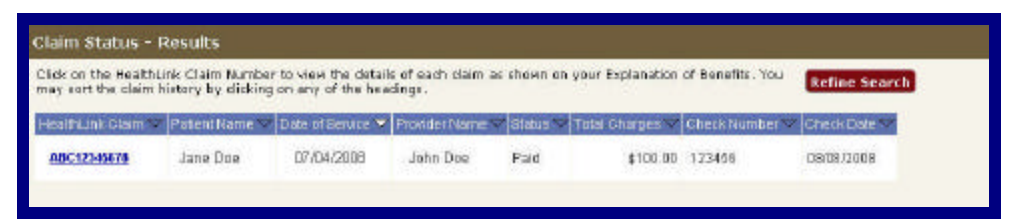

#### Figure 11. Claim History-Results Fields.

#### Table 6. Claim History-Results Fields.

| Field                       | Description                                                          |
|-----------------------------|----------------------------------------------------------------------|
| HealthLink Claim Number     | Displays the 11-digit number of the HealthLink claim. If the         |
|                             | HealthLink Claim Number is underlined and in bold font, this         |
|                             | means that you can click the number to see additional details for    |
|                             | the claim. If the claim number is not underlined and appears as      |
|                             | normal text, no additional details are available for that claim.     |
| Request Eligibility Details | If you check this checkbox and click the <b>Submit</b> button, an    |
| from Payor                  | electronic eligibility status request will be generated and sent to  |
|                             | the Payor. This checkbox is disabled if the Payor is not             |
|                             | participating with HealthLink Member Access.                         |
| Patient Name                | The patient's name (first name, last name).                          |
| Date of Service             | The date of service (mm/dd/yyyy) on the claim. The results are       |
|                             | initially sorted by Date of Service (most recent first), but you can |
|                             | sort your search results by any of the displayed fields (HealthLink  |
|                             | Claim, Patient Name, Provider Name, etc.). To re-sort your           |
|                             | results, simply click the heading of the column want to use to sort. |
| Provider Name               | The first and last name of the Provider.                             |
| Status                      | The status of the claim. Possible values include:                    |
|                             | - Paid                                                               |
|                             | - Processing                                                         |
|                             | - Priced                                                             |
|                             | - Denied                                                             |
|                             | - Rejected                                                           |
| Total Charges               | The total charges that appear on the claim.                          |
| Check Number                | If a check has been issued, this will be the check number of the     |
|                             | check payment sent to the provider.                                  |
| Check Date                  | If a check has been issued, this will be the date on which the       |
|                             | check was issued.                                                    |
| Refine Search Button        | Click this button if you want to go back to the Search Selection     |
|                             | window to narrow or modify your search selection choices.            |

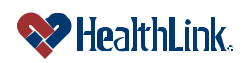

# c. Fields - Claim History - Explanation of Benefits (Figure 12)

**Note:** The following are only brief descriptions of the fields that appear on an Explanation of Benefits. For more information about plan benefits/definitions, coverage limitations or exclusions, refer to your plan of coverage booklet or contact HealthLink at **1-800-624-2356**.

| Health                                                                                                    | Link.                                                                                                    | <b>Ех</b><br>••• тн                                                            | planati<br><i>This</i><br>IS IS A REPRI                                                         | on of Ber<br>is not a bill<br>NT OF AN ORIGIN                                                                                                    | Nefits                                        |                                               | P.O. Box 4<br>St. Louis MC<br>(800) 624- | 11580<br>0 63141<br>-2680 |  |
|----------------------------------------------------------------------------------------------------|----------------------------------------------------------------------------------------------------|--------------------------------------------------------------------------------|-------------------------------------------------------------------------------------------------|----------------------------------------------------------------------------------------------------|-----------------------------------------------|-----------------------------------------------|------------------------------------------|---------------------------|--|
| Claim II                                                                                                    | )                                                                                                    |                                                                                |                                                                                                 |                                                                                                    | Group                                         |                                               |                                          |                           |  |
| ABC1234                                                                                                    | 5678                                                                                                    |                                                                                | - 52                                                                                            |                                                                                                    | 123456                                        |                                               |                                          |                           |  |
|                                                                                                    |                                                                                                    |                                                                                |                                                                                                 |                                                                                                    | Subscribe                                     | er                                            |                                          |                           |  |
|                                                                                                    |                                                                                                    |                                                                                |                                                                                                 |                                                                                                    | JANE DOE                                      | EÚ                                            |                                          |                           |  |
|                                                                                                    | 123 PINE ST                                                                                                    |                                                                                |                                                                                                 |                                                                                                    | Patient                                       |                                               | ID                                       |                           |  |
|                                                                                                    | ANYTOWN, IL 61                                                                                                    | 111                                                                            |                                                                                                 |                                                                                                    | JANE DOE                                      | JANE DOE                                      |                                          | 12345678A9                |  |
|                                                                                                    |                                                                                                    |                                                                                |                                                                                                 |                                                                                                    | Provider of Service                           |                                               |                                          |                           |  |
|                                                                                                    |                                                                                                    |                                                                                |                                                                                                 |                                                                                                    | ABC HOSE                                      | PITAL                                         |                                          |                           |  |
| HMO Ben<br>Annual D<br>Deductibl                                                                                                    | bles and Limits<br>efit Level<br>eductible Requiremen<br>e applied:                                                                                                    | nt:                                                                            | ndividual                                                                                       | Family                                                                                                    | -                                             |                                               |                                          |                           |  |
| HMO Ben<br>Annual D<br>Deductibl<br>Out of Po<br>Out of Po<br>* Deductibl<br>Services                                                                                                    | bles and Limits<br>efit Level<br>eductible Requiremen<br>e applied:<br>cket Maximum:<br>cket applied:<br>e and out of pocket totals :<br>S                                                                                                    | nt:<br>are based on clai                                                       | ndividual<br>mactivity at th                                                                    | Family                                                                                                    | -<br>-<br>-<br>-<br>essing and apply          | r to the level                                | of benefits used.                        |                           |  |
| HMO Ben<br>Annual D<br>Deductibl<br>Out of Po<br>Out of Po<br>* Deductibl<br>Service:<br>Date of<br>Service                                                                                                    | bles and Limits<br>efit Level<br>eductible Requiremen<br>e applied:<br>cket Maximum:<br>cket applied:<br>e and out of pocket totals<br>s<br>Type of Service                                                                                                 | are based on clai                                                              | ndividual<br>m activity at th<br>Amount<br>Allowed                                              | Family e time of EOB proce                                                                                                    | -<br>-<br>-<br>essing and apply<br>Deductible | y to the level                                | of benefits used.                        | Other                     |  |
| HMO Ben<br>Annual D<br>Deductibl<br>Out of Po<br>Out of Po<br>* Deductibl<br>Service:<br>Date of<br>Service<br>07-04-08                                                                                                    | bles and Limits<br>efit Level<br>eductible Requiremen<br>e applied:<br>cket Maximum:<br>cket applied:<br>e and out of pocket totals<br>s<br>Type of Service<br>OUTPATIENT SERV                                                                              | are based on clai                                                              | ndividual<br>m activity at th<br>Amount<br>Allowed<br>\$700.00                                  | Family Family Family Covered Family Family F | -<br>-<br>-<br>-<br>Deductible                | r to the level<br>Copay<br>\$150.0            | of benefits used.<br>Co-Insurance        | Other<br>Insurance        |  |
| HMO Ben<br>Annual D<br>Deductibl<br>Out of Po<br>Out of Po<br>* Deductibl<br>Service:<br>Date of<br>Service<br>07-04-08<br>07-04-08                                                                                                    | bles and Limits efit Level eductible Requiremen e applied: cket Maximum: cket applied: e and out of pocket totals : S Type of Service OUTPATIENT SERV MED SUPPLIES                                                                                          | are based on clai<br>Amount<br>Billed<br>\$ 1000.00<br>\$100.00                | ndividual<br>m activity at th<br>Amount<br>Allowed<br>\$700.00<br>\$80.00                       | Family                                                                                                    | -<br>-<br>-<br>essing and apply<br>Deductible | r to the level<br>Copay<br>\$150.0            | Of benefits used.                        | Other<br>Insurance        |  |
| HMO Ben<br>Annual D<br>Deductibl<br>Out of Po<br>Out of Po<br>* Deductibl<br>Service<br>Date of<br>Service<br>07-04-08<br>07-04-08<br>07-04-08                                                                                                    | bles and Limits efit Level eductible Requiremen e applied: cket Maximum: cket applied: e and out of pocket totals: S Type of Service OUTPATIENT SERV MED SUPPLIES MED SUPPLIES                                                                              | are based on clai<br>Amount<br>Billed<br>\$ 1000.00<br>\$100.00<br>\$100.00    | ndividual<br>m activity at th<br>Amount<br>Allowed<br>\$700.00<br>\$80.00<br>\$80.00            | Family<br>-<br>-<br>e time of EOB proce<br>Amount Non-                                                                                                    | -<br>-<br>-<br>Deductible                     | Copay<br>\$150.0                              | of benefits used.<br>Co-Insurance        | Other<br>Insurance        |  |
| HMO Ben<br>Annual D<br>Deductibl<br>Out of Po<br>Out of Po<br>Out of Po<br>Service:<br>Date of<br>Service<br>Date of<br>Service<br>Date of<br>Date of<br>Service<br>Date of<br>Service<br>Date of<br>Service<br>Date of<br>Service<br>Date of<br>Date of Date of<br>Date of Date of<br>Date of Date of<br>Date of Date of<br>Date of Date of<br>Date of Date of<br>Date of Date of Date of Date of<br>Date of Date | bles and Limits  efit Level  eductible Requiremen  e applied: cket Maximum: cket applied: e and out of pocket totals:                                                                                                    | Amount<br>Billed<br>\$ 1000.00<br>\$100.00<br>\$100.00<br>\$100.00<br>\$100.00 | ndividual<br>m activity at th<br>Amount<br>Allowed<br>\$700.00<br>\$80.00<br>\$80.00<br>\$80.00 | Family<br>                                                                                                    | -<br>-<br>-<br>Deductible                     | to the level<br>Copey<br>\$150.0<br>\$150.0   | of benefits used.                        | Other<br>Insurance        |  |
| HMO Ben<br>Annual D<br>Deductibl<br>Out of Po<br>Out of Po<br>Out of Po<br>Service:<br>Date of<br>Service<br>07-04-08<br>07-04-08<br>07-04-08<br>Total<br>Paymen                                                                                                    | bles and Limits efit Level eductible Requiremen e applied: cket Maximum: cket applied: e and out of pocket totals s Type of Service OUTPATIENT SERV MED SUPPLIES MED SUPPLIES AL Information                                                                | Amount<br>Billed<br>\$1000.00<br>\$100.00<br>\$100.00<br>\$1200.00             | ndividual<br>m activity at th<br>Amount<br>Allowed<br>\$700.00<br>\$80.00<br>\$80.00            | Family                                                                                                    | -<br>-<br>-<br>Deductible                     | Copey<br>\$150.0<br>\$150.0                   | 0<br>0                                   | Other<br>Insurance        |  |
| HMO Ben<br>Annual D<br>Deductibl<br>Out of Po<br>* Deductibl<br>Service:<br>Date of<br>Service<br>07-04-08<br>07-04-08<br>07-04-08<br>Total<br>Paymen<br>A paymen                                                                                                    | bles and Limits<br>efit Level<br>eductible Requiremen<br>e applied:<br>cket Maximum:<br>cket applied:<br>e and out of pocket totals<br>s<br>Type of Service<br>OUTPATIENT SERV<br>MED SUPPLIES<br>MED SUPPLIES<br>At Information<br>tin the amount of \$711 | Amount<br>Billed<br>\$100.00<br>\$100.00<br>\$100.00<br>0.00 was made          | ndividual<br>m activity at th<br>Amount<br>Allowed<br>\$700.00<br>\$80.00<br>\$80.00<br>\$80.00 | Family Family Amount Non- Covered SPITAL                                                                                                    | -<br>-<br>-<br>essing and apply<br>Deductible | c to the level<br>Copey<br>\$150.0<br>\$150.0 | of benefits used.<br>Co-Insurance<br>0   | Other<br>Insurance        |  |

Figure 12. Claim History–Explanation of Benefits Fields.

| Table 7, Claim | History-Exp | planation of | Benefits | Fields.  |
|----------------|-------------|--------------|----------|----------|
|                |             |              | Denenta  | i icius. |

| Category    | Field               | Description                                                                      |
|-------------|---------------------|----------------------------------------------------------------------------------|
| Identifying | Claim ID            | The claim identification number. This is the same as the HealthLink              |
| information |                     | Claim Number.                                                                    |
|             | Group               | The group's identification number.                                               |
|             | Subscriber          | The primary person listed on the policy.                                         |
|             | Patient             | The person who received the service.                                             |
|             | ID                  | The patient's Member Identification Number as it appears on the policy.          |
|             | Provider of Service | The medical professional or facility that delivered the service.                 |
| Deductibles | Annual Deductible   | Amount of the deductible the insured must pay each year.                         |
| and Limits  | Requirement         |                                                                                  |
|             | Deductible applied  | The dollar amount for this claim that has been applied toward your<br>Deductible |
|             | Out of Pocket       | The maximum dollar amount that you would have to pay each year                   |
|             | Maximum             |                                                                                  |
|             | Out of Pocket       | The amount for this claim that has been applied toward reaching the Out          |
|             | applied             | of Pocket Maximum.                                                               |

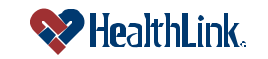

| UMN.8.015   | 5                | Revised Date: 10/27/2008                                                     |
|-------------|------------------|------------------------------------------------------------------------------|
| Member Ad   | ccess User Guide |                                                                              |
| Services    | Date of Service  | The date of the visit, or the date the service was performed (mm/dd/yy).     |
|             | Type of Service  | A brief description of the kind of service that was done.                    |
| Amount B    | Amount Billed    | The amount billed by the service provider for the claim. This is the same    |
|             |                  | as the Total Charges listed in the Results window.                           |
|             | Amount Allowed   | The amount that HealthLink priced the claim.                                 |
|             | Amount Non       | The amount that your policy did not cover.                                   |
|             | Covered          |                                                                              |
|             | Deductible       | The dollar amount you must pay out-of-pocket before the plan will begin      |
|             |                  | making payment for eligible benefits.                                        |
|             | Сорау            | The amount that your were expected to pay at the time of the service.        |
|             | Co-Insurance     | This is the joint assumption of risk between the insurer and the insured, it |
|             |                  | is the percent of your medical bills that is covered by your policy, as      |
|             |                  | compared to the percent that you are expected to pay.                        |
|             | Other Insurance  | If your have additional insurance, this is the dollar amount that insurance  |
|             |                  | has been paid toward this claim.                                             |
| Payment     | Total Patient    | The dollar amount that you are responsible for paying.                       |
| Information | Responsibility   |                                                                              |
| Messages    |                  | Any messages about the claim will display here.                              |

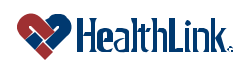

# 5.5 Frequently Asked Questions (FAQ)

If you were not able to complete a Claim History task, this **Frequently Asked Questions (FAQ)** section offers you assistance. This section describes possible scenarios in which you may not be able to complete a task, along with the solutions to those scenarios.

# Question:

What if No Claims are Found? When I am performing a Claim History inquiry, no claims are found. I know there should be one or more claims within the dates I specified. What could be wrong? (Figure 13).

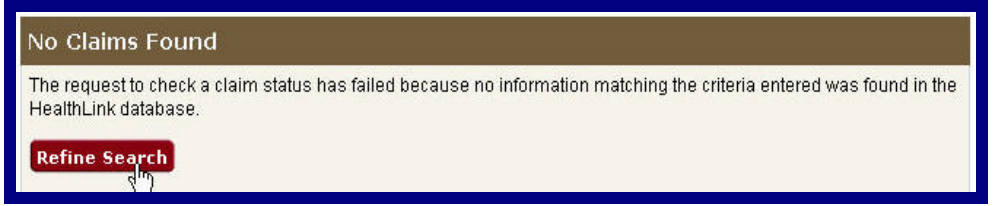

Figure 13. Claim History-No Claims Found.

# Answer:

If the Claim History inquiry window displays **No Claims Found**, perhaps you were too specific with your search criteria. Try requesting a broader search. If you expand your search criteria, you can increase your results. The more specific you are with your search criteria limits the number of claims returned.

- 1. Click the Refine Search button.
- 2. When the **Claim History Search Selection** window displays, refine and reenter the criteria you want to use to search for claims. Then click the **Submit** button.

# Question:

Can members view claims of people in other policies?

# Answer:

No. For privacy reasons, no member, including subscribers, can view the claims of someone in another policy.

# Question:

Within a policy, can dependents view the claims of other dependents?

# Answer:

No. For privacy reasons, dependents within a policy (including spouses) cannot view the claims of other dependents (including minors).

#### Question:

What if the patient is a minor?

#### Answer:

If the patient is a minor, the subscriber/policy holder can view all information about the patient, including claims and Explanations of Benefits.

If the patient is *not* a minor (18 or older) and is a dependent on the policy (such as a spouse), then the patient must register with *HealthLink Member Access* and give permission to allow others to see his/her claims.

### Question:

Can minors have their own user accounts?

#### Answer:

No. Minors (under age 18) cannot create or be given their own accounts.

#### Question:

Why, in the results screen, do some Claim Numbers appear as hyperlinks and some appear as just plain text?

#### Answer:

The hyperlink opens the Explanation of Benefits. But if the patient has not yet registered with *HealthLink Member Access*, the Claim Number will appear as plain text. The Claim Number will only be hyperlinked if the patient has registered and given permission to allow others to see his/her claims.

Another reason could be that the claim is still being processed. Claims that have a status of **In Process** will not have an Explanation of Benefits available yet. Please check back soon to see if the claim has been finalized.

#### Question:

Why, in the results screen, are some values Confidential?

#### Answer:

If you are the subscriber, you can view all dependents on your policy, but if a dependent has not yet registered with *HealthLink Member Access*, certain fields (Provider Name, Status, Date of Service) will appear as *Confidential*. This is to protect the privacy of the dependent.

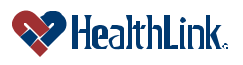

# Question:

What if I enter a date that is more than 9 months in the past?

#### Answer:

If you entered a date that is more than 9 months in the past, you will receive an error message: "Please enter a <From/To> date no more than 9 months in the past." Please re-try your search again using the requested format.

# Question:

What if I Enter a Future Date?

#### Answer:

If you entered a date in the future, *HealthLink Member Access* displays an error message "Please enter a <From/To> date no later than today's date, (mm/dd/yyyy)." Please re-try your search again using the requested format.

# Question:

What if I Enter an Invalid Month, Day, or Year?

# Answer:

If you entered an invalid combination of month, day, and year, or dates that are later than today's date, *HealthLink Member Access* will display an error message: "Please enter a <From/To> date no later than today's date, (mm/dd/yyyy)." Please re-try your search again using the requested format.

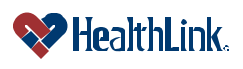